① 画面右上「三」のマークをクリックし「設定」を選択します。

| ファイル(F) 編集(E) 表示(V) 履歴(S) ブックマーク(B) ツール(T) ヘルプ(H)                       |                                                                      | - a ×                       |
|-------------------------------------------------------------------------|----------------------------------------------------------------------|-----------------------------|
| ■ Madroid および iOS 用 Firefox を ×                                         |                                                                      | ~                           |
| ← → C O A https://www.pmms.jp/jik21a/                                   |                                                                      | ☆ ♡ ④ ☆ =                   |
| ◆ ◆ 本通型保育事業 小会管理システム                                                    |                                                                      | 同期してデータを保存 ログイン             |
| PMMS (Public Money Management System)                                   |                                                                      | 新しいタブ Ctrl+T                |
|                                                                         |                                                                      | 新しいウインドウ Ctrl+N             |
|                                                                         | ↓ ♥️ はじめてシステムをご利用の方へ                                                 | 新しいプライベートウィンドウ Ctrl+Shift+P |
| ID (メールアドレス)                                                            | はじめてシステムをご利用になる場合は、企業登録が必要です。<br>ミュニーム利用までの手順についてけいてにてご定切しております      | ブックマーク >  最度 >              |
|                                                                         |                                                                      | ダウンロード Ctrl+J               |
| パスワード                                                                   | ●公金管理システムのご案内                                                        | パスワード                       |
|                                                                         |                                                                      | アドオンとテーマ Ctrl+Shift+A       |
| ログイン                                                                    | ■ ご利用上の注意                                                            | 印刷 Ctrl+P                   |
| ○ パスワードをお忘れの場合はこちら(パスワード再登録)                                            | セキュリティ保護のため、60分単位で自動的にログアウトする仕様となっています。                              | 名前を付けてページを保存 Ctrl+S         |
|                                                                         | ー時保存を行うことで、時間の更新が行われますので、続けて使用するときには、<br>60分別内の一時保存を継続的に行うようにしてください。 | ページ内を検索 Ctrl+F              |
|                                                                         | 0000000100 000000000000000000000000000                               | ページを翻訳                      |
| こ利用環境について                                                               |                                                                      | χ−μ = 100% + 2              |
| 本サイトは、以下のブラウザ環境での閲覧を推奨いたします。                                            | 本システムに関するお知らせ                                                        |                             |
| Microsoft Windows 10 / Microsoft Edge                                   | 本システムに関するお知らせは以下にてご案内しております。                                         | その他のツール >                   |
| Microsoft Windows 10 / Chrome     Microsoft Windows 11 / Microsoft Edge | <ul> <li>システムに関するお知らせへ</li> </ul>                                    | 動作しないサイトを報告 >               |
| Microsoft Windows 11 / Chrome     Microsoft Windows 11 / ErroFox        |                                                                      |                             |
| MacOS X11 / Chrome                                                      |                                                                      | 終了 Ctrl+Shift+Q             |
|                                                                         |                                                                      |                             |
|                                                                         |                                                                      |                             |

| Version 1.000<br>Copyright © 公益財団法人 児童育成協会 Al | ll Rights Reserved. |   |   |   |    |          |    |   |   |   |   | ▶ サイトボリシー ▶ 利用規約 ▶ 個人情報の取扱いについて              |
|-----------------------------------------------|---------------------|---|---|---|----|----------|----|---|---|---|---|----------------------------------------------|
| € 👂 ここに入力して検索                                 | <u>**</u> #         | - | 5 | 4 | J. | <b>1</b> | ×∃ | 6 | F | W | ۵ | ^ ঢ়ৄ ⊄« A <sub>2024/03/26</sub> <b>ঢ়</b> ৣ |

② 左カラムの[一般]をクリックし、「起動」の項「前回のウィンドウタブを開く」にチェックが入っている場合は、 外してください。

| ()     ()     ()     ()     ()     ()     ()     ()     ()     ()     ()     ()     ()     ()     ()     ()     ()     ()     ()     ()     ()     ()     ()     ()     ()     ()     ()     ()     ()     ()     ()     ()     ()     ()     ()     ()     ()     ()     ()     ()     ()     ()     ()     ()     ()     ()     ()     ()     ()     ()     ()     ()     ()     ()     ()     ()     ()     ()     ()     ()     ()     ()     ()     ()     ()     ()     ()     ()     ()     ()     ()     ()     ()     ()     ()     ()     ()     ()     ()     ()     ()     ()     ()     ()     ()     ()     ()     ()     ()     ()     ()     ()     ()     ()     ()     ()     ()     ()     ()     ()     ()     ()     ()     ()     ()     ()     ()     ()     ()     ()     ()     ()     ()     ()     ()     ()     ()     ()     ()     ()     ()     ()     ()     ()     ()     ()     ()     ()     ()     ()     ()     ()     ()     ()     ()     ()     ()     ()     ()     ()     ()     ()     ()     ()     ()     ()     ()     ()     ()     ()     ()     ()     ()     ()     ()     ()     ()     ()     ()     ()     ()     ()     ()     ()     ()     ()     ()     ()     ()     ()     ()     ()     ()     ()     ()     ()     ()     ()     ()     ()     ()     ()     ()     ()     ()     ()     ()     ()     ()     ()     ()     ()     ()     ()     ()     ()     ()     ()     ()     ()     ()     ()     ()     ()     ()     ()     ()     ()     ()     ()     ()     ()     ()     ()     ()     ()     ()     ()     ()     ()     ()     ()     ()     ()     ()     ()     ()     ()     ()     ()     ()     ()     ()     ()     ()     ()     ()     ()     ()     ()     ()     ()     ()     ()     ()     ()     ()     ()     ()     ()     ()     ()     ()     ()     ()     ()     ()     ()     ()     ()     ()     ()     ()     ()     ()     ()     ()     ()     ()     ()     ()     ()     ()     ()     ()     ()     ()     ()     ()     ()     ()     ()     ()     ()     ()     ()     ()     ()     ()     ()     ()     ( | × 🕲 90± × +                                                                            |                       |
|----------------------------------------------------------------------------------------------------|----------------------------------------------------------------------------------------|-----------------------|
| $\leftrightarrow \rightarrow \mathbf{C}$                                                                                                    | Sirefox about:preferences                                                              |                       |
|                                                                                                    | ① ご使用のブラウザーはあなたの所属組織に管理されています。                                                         | 設定を検索                 |
|                                                                                                    |                                                                                        |                       |
| 怒 一般                                                                                                    | —般                                                                                     |                       |
|                                                                                                    |                                                                                        |                       |
| Q 検索                                                                                                    | <ul> <li>         ・ 前回のワイントワとタノを開く(5)         ・         ・         ・</li></ul>          |                       |
| <sup>プライバシーとセキュリ</sup> <sub>ディ</sub>                                                                                                    | <ul> <li>コノビューシーの起動時に FileIox を自動時に用く(C)</li> <li>Firefox が既定のブラウザーか確認する(Y)</li> </ul> |                       |
| 〇 同期                                                                                                    | Firefox は既定のブラウザーに設定されていません                                                            | 既定のブラウザーにする(D)        |
| ·<br>Mozilla からのご 案内                                                                                                    |                                                                                        |                       |
|                                                                                                    | ブラウザーデータのインポート                                                                         |                       |
|                                                                                                    | プックマークやパスワード、履歴、自動入力データを Firefox にインポートします。                                            | データをインポート( <u>M</u> ) |
|                                                                                                    | タブグループ                                                                                 |                       |
|                                                                                                    | □ Ctrl+Tab で最近使用した順にタブを切り替える(T)                                                        |                       |
|                                                                                                    | 新しいウィンドウではなく新しいタブに開く(W)                                                                |                       |
|                                                                                                    | □ リンク、画像、メディアを新しいタブで開いたとき、すぐにそのタブに切り替える                                                | H                     |
|                                                                                                    | □ 同時に複数のタブを閉じる前に確認する(M)                                                                |                       |
|                                                                                                    | □ タスクバーにタブのブレビューを表示する(K)                                                               |                       |
|                                                                                                    | 言語と外観                                                                                  |                       |
| 5℃ 拡張機能とテーマ                                                                                                    | ウェブサイトの外観<br>一部のワエブサイトはあなたの設定をもとにカラースキームを適用します。これらのた<br>が選択してください。                     | ヤイトでどのカラースキームを使用する    |
| <ul> <li>⑦ Firefox サポート</li> </ul>                                                                                                    |                                                                                        |                       |

③ 画面右上「×」をクリックしフラウザを閉じてください。設定内容の確認は以上です。

④ 画面右上「三」のマークをクリックし「設定」を選択します。

| ファイル(F) 編集(E) 表示(V) 履歴(S) ブックマーク(B) ツール(T) ヘルプ(H)                       |                                                                        | – <b>d</b> ×                |
|-------------------------------------------------------------------------|------------------------------------------------------------------------|-----------------------------|
| E ◆ Android および iOS 用 Firefox モン× () 回 ログイン × +                         |                                                                        | $\checkmark$                |
| ← → C O A https://www.pmmsjp/jik21a/                                    |                                                                        | ☆ ♡ ⊕ 원 =                   |
| ▶ 企業主導型保育事業 公金管理システム                                                    |                                                                        | 同期してデータを保存 ログイン             |
| PMMS (Public Money Management System)                                   |                                                                        | 新しい9プ Ctrl+T                |
|                                                                         |                                                                        | 新しいウィンドウ Ctrl+N             |
|                                                                         | してい しょう しょう しょう しょう しょう しょう しょう しょう しょう しょう                            | 新しいプライベートウインドウ Ctrl+Shift+P |
|                                                                         | けいめてシステムをご利用にたる場合け、企業登録が必要です                                           | ブックマーク >                    |
| ID (メールアドレス)                                                            | システム利用までの手順については以下にてご案内しております。                                         | 履歴 >                        |
| 1 <sup>7</sup> 77-8                                                     | ● 公金管理システムのご案内                                                         | <b>ダウンロード</b> Ctrl+J        |
|                                                                         |                                                                        | パスワード                       |
|                                                                         |                                                                        | アドオンとテーマ Ctrl+Shift+A       |
| ログイン                                                                    | ご利用上の注意                                                                | 印刷 Ctrl+P                   |
| <ul> <li>パスワードをお忘れの場合はこちら(パスワード再登録)</li> </ul>                          | セキュリティ保護のため、60分単位で自動的にログアウトする仕様となっています。                                | 名前を付けてページを保存 Ctrl+S         |
|                                                                         | ー時保存を行うことで、時間の更新が行われますので、続けて使用するときには、<br>くの小りはの、ボロナナがはないににき、トラにし、こくが大い | ページ内を検索 Ctrl+F              |
|                                                                         | 60分以内の一時保存を継続的に行うようにしてくたさい。                                            | ページを翻訳                      |
| ■ ご利用環境について                                                             |                                                                        | ۲−۵ = 100% + ۲              |
| 本サイトは、以下のブラウザ環境での閲覧を推奨いたします。                                            | 本システムに関するお知らせ                                                          |                             |
| Microsoft Windows 10 / Microsoft Edge                                   | 本システムに関するお知らせは以下にてご案内しております。                                           | その他のツール >                   |
| Microsoft Windows 10 / Chrome     Microsoft Windows 11 / Microsoft Edge | <ul> <li>システムに開するお知らせへ</li> </ul>                                      | 動作しないサイトを報告 >               |
| Microsoft Windows 11 / Chrome                                           |                                                                        |                             |
| MICrosoft Windows 11 / FireFox     MacOS X11 / Chrome                   |                                                                        | 終了 Ctrl+Shift+Q             |
|                                                                         |                                                                        |                             |

| Version 1.000<br>Copyright © 公益財団法人 児童育成協会 A | Il Rights Reserved. |         |                    | ▶ サイトポリシー ▶ 利用規約 ▶ 個人情報の取扱いについて |
|----------------------------------------------|---------------------|---------|--------------------|---------------------------------|
| € 🖉 ここに入力して検索                                | <u> 🐔 🗄</u> 🖶       | S 4 🔒 🧾 | <b>i</b> 🤷 🗷 🔕 🔽 🐏 | ~ 문 ≪ A <sup>14:10</sup> க      |

⑤ 左カラムの[プライバシーとセキュリティー]をクリックし、画面を下にスクロールして「履歴」の「履歴を消 去...(S)」を選択してください。

| l (1) (1) (1) (1) (1) (1) (1) (1) (1) (1) |                                                                              |                                 | $\checkmark$ |
|-------------------------------------------|------------------------------------------------------------------------------|---------------------------------|--------------|
| ← → C 📦 Fin                               | efox about:preferences#privacy                                               |                                 | ය<br>ි       |
|                                           | ① ご使用のブラウザーはあなたの所属組織に管理されています。                                               | ◎ 設定を検索                         |              |
| <b>63</b> 一般                              |                                                                              |                                 |              |
| <b>⋒</b> #-4                              | パスワード                                                                        |                                 |              |
| 0 檢索                                      | ✓ パスワードを保存するか確認する(A)                                                         | 例外サイト(X)                        |              |
|                                           | ✓ 自動的にユーザー名とパスワードを入力する(F)                                                    | 保存されたバスワード(D)                   |              |
| 日 プライバシーとセキュリティ                           | ✓ 強固なパスワードを提案する(S)                                                           |                                 |              |
| 🗘 同期                                      | ✓ Firefox Relay メールマスクによるメールアドレスの保護                                          | ▶提案する(R) <u>詳細情報</u>            |              |
| 🐼 Firefox Labs                            | ✓ 漏洩したウェブサイトのパスワードの警告を表示する(B)                                                | 詳細情報                            |              |
| Morilla the Differ th                     | □ パスワードの入力と管理に端末のログイン情報を要求する                                                 |                                 |              |
| Mile Mozilia // Sove mary                 | □ マスターパスワードを使用する(U) 詳細情報                                                     | マスターバスワードを変更(P)                 |              |
|                                           | <ul> <li>Microsoft アカウント、職場または学校アカウントで Wind<br/>端末の設定でアカウントを管理します</li> </ul> | ows のシングルサインオンを許可する <u>詳細情報</u> |              |
|                                           | 自動入力                                                                         |                                 |              |
|                                           | ✓ 支払い方法を保存して入力する 詳細情報                                                        | 保存された支払方法                       |              |
|                                           | クレジットカードとデビットカードを含める                                                         | 2. 西方士 2111年4月                  |              |
|                                           |                                                                              |                                 |              |
|                                           | 履歴                                                                           |                                 |              |
|                                           | Firefox (こ(W) 履歴を記憶させる ~                                                     |                                 |              |
|                                           | Firefox は表示したページの履歴、ファイルのダウンロード履歴、<br>歴を保存します。                               | 食索やフォームの入力履 履歴を消去(5)            |              |
| ♪ 拡張機能とテーマ                                |                                                                              |                                 |              |
| ⑦ Firefox サポート                            | 計可設定                                                                         |                                 |              |
|                                           | ◎ 位置情報                                                                       | 設定(])                           |              |
| ₽ ここに入力して検索                               | 🚍 🧕 🔯 🧟 💿 📓                                                                  |                                 |              |

⑥ 期間を[すべての履歴]に設定し[Cookie とサイトデータ]のみに ✓ を入れて[消去]をクリックします。

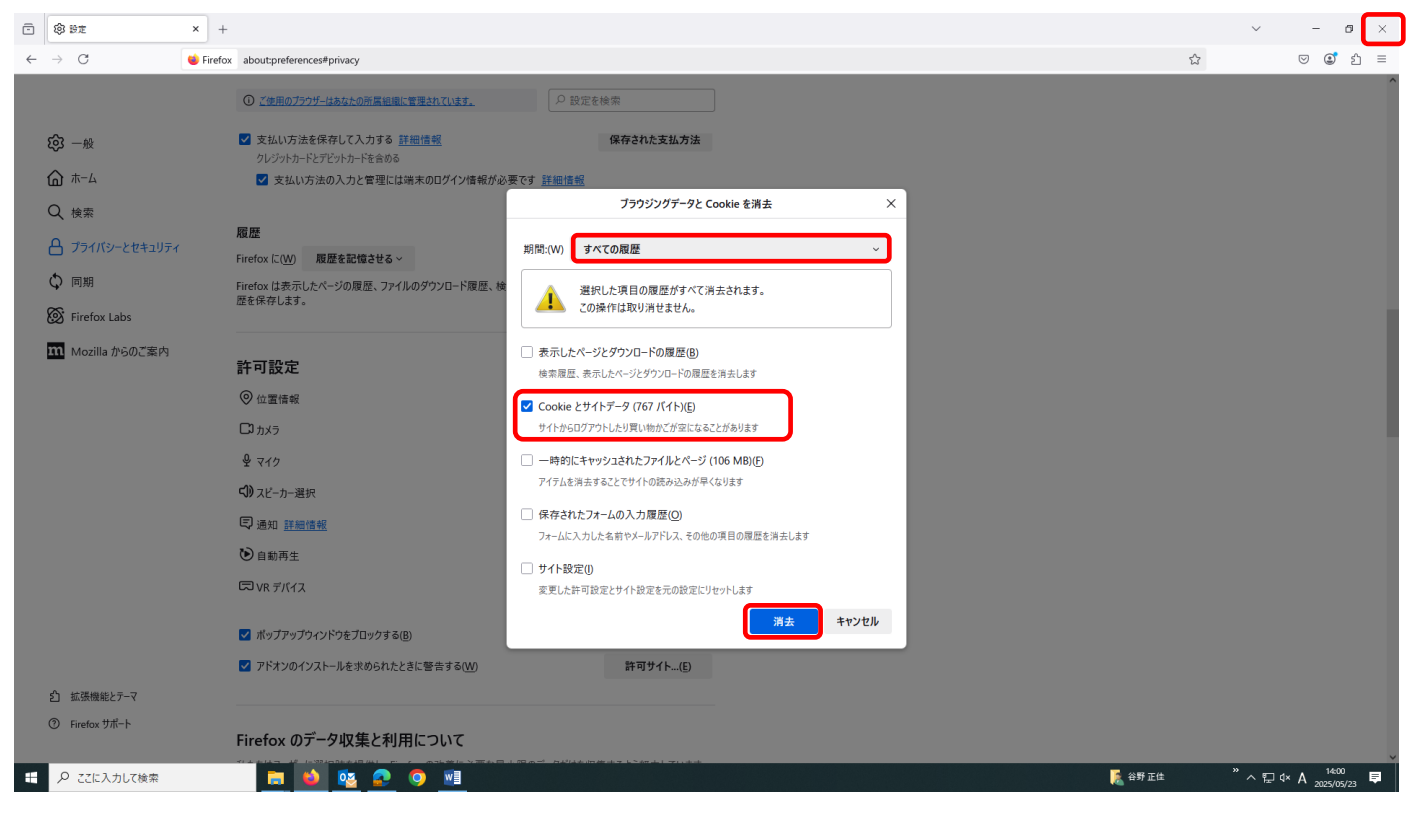

⑦ 画面右上「×」をクリックしブラウザを閉じてください。